## Enregistrer les images de l'écran de verrouillage (Lock Screen) – Windows 10

## Réalisé par AC depuis le site

## https://murviel-info-beziers.com/enregistrer-lock-screen-windows-spotlight/

Lorsque vous installez windows 10 en mode local (sans internet), Microsoft ne donne pas d'écran de verrouillage avec les images, voici comment y remédier.

L'écran de verrouillage de **Windows 10** (Lock Screen) possède une fonctionnalité très agréable : **Windows Spotlight**. Microsoft actualise régulièrement l'écran de verrouillage avec de très jolies images de qualité. Les manipulations suivantes vont permettre d'enregistrer ces images.

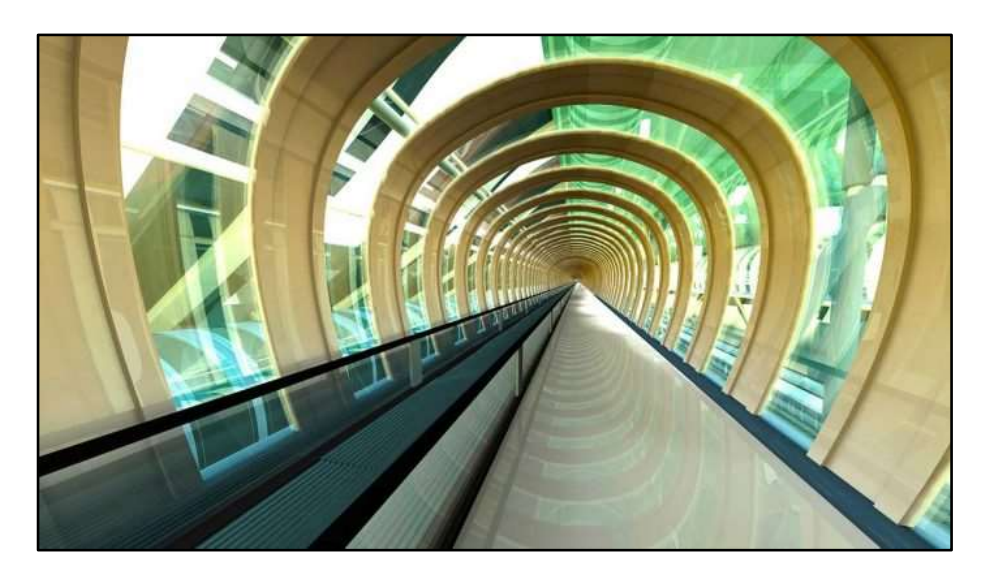

Il faut se diriger dans le répertoire :

C:\Users\{USER}\AppData\Local\Packages\Microsoft.Windows-

.ContentDeliveryManager\_cw5n1h2txyewy\LocalState\Assets. {USER}

est votre répertoire utilisateur.

Pour s'y diriger plus facilement, ouvrir la fenêtre d'exécution de Windows avec +R et exécuter la ligne suivante :

%localappdata%\Packages\Microsoft.Windows.ContentDeliveryManager\_cw5n1h2txyew y\LocalState\Assets

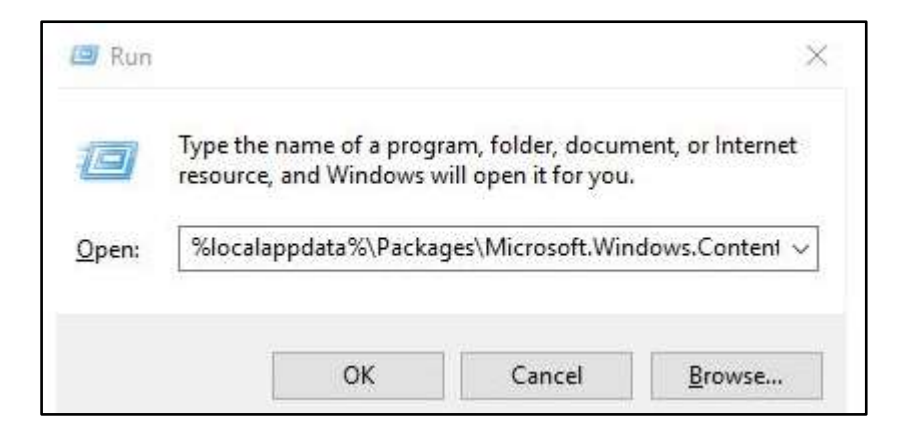

Une fenêtre de l'explorateur s'ouvre sur les fichiers du répertoire dont tous les noms sont une suite de signes hexadécimaux :

On crée un répertoire accessible (par exemple bibliothèque images : Lock Screen) et on sélectionne tous les fichiers du répertoire Assets avec Ctrl+A que l'on copie/colle dans le nouveau répertoire en acceptant le message du système prévenant que les fichiers peuvent être dangereux pour l'ordinateur :

| e35                                                                                                    | 7d3305c6f4d99316d13c6db 11/26/2016 4:00 PM File                                                                                         |
|----------------------------------------------------------------------------------------------------|----------------------------------------------------------------------------------------------------|
| ile. Home Share View 187                                                                                                    | 56df86716b74d486058fc2b 2/11/2016 5:19 PM File                                                                                          |
| - → • ↑ 📙 « LocalState → As9aa                                                                                                    | 3834 Windows Security X                                                                                                    |
| Vame 5df<br>0c7<br>0df771c74868690fc305d62660a0b99bb<br>eb8                                                                                      | da5a<br>tf5a0<br>Opening these files might be harmful to<br>your computer                                                               |
| 2adf973d25f2111b5fd5c7de04a890c97<br>2d483a4b3e357d3305c6f4d99316d13cd<br>2e3267a60af8756df86716b74d486058f<br>4a47f922729aa383451167a7d9cdb8fc7 | 18f1 Your Internet security settings blocked one or more files<br>from being opened. Do you want to open these files<br>anyway?<br>45d6 |
| 5d8dab2c15dfa81077c2dedb66833421 <sup>ba1</sup><br>6bbbc95eb0c7da5a9fd9bbb7be55b721df6                                                           | 4238<br>6f6d OK Cancel                                                                                                    |
| 6fb41239c1eb8f5a05ed496cc2945b6b0c21                                                                                                    | ab28                                                                                                    |
| ] 7bc34afd723f018f1f1895390a5468374b833                                                                                                    | 723f                                                                                                    |
| ] 8afcdd0ce5affa479ec7681d4f090b585026                                                                                                    | 5af0115afbd3e0386027c53c 2/11/2016 5:19 PM File                                                                                         |
| 8d331d594dea45d614cf26d68a443353952                                                                                                    | 810a571698f1b5f68142f8ba 10/5/2016 12:49 AM File                                                                                        |
| ] 9b5ec4ccaba14238a721e160b8b9a0fe9e1                                                                                                    | . 3/6/2016 8:43 PM File 1,088 KB                                                                                                    |
| ] 9f0a3999aedf66f6de33e5f5e83905d865a07                                                                                                    | 1/30/2016 7:25 PM File 41 KB                                                                                                    |
| ] 19fc758b9ac21ab28fc662c27fc54aeb4e80.                                                                                                    | . 3/6/2016.8:43 PM File 471 KB                                                                                                    |
| 42e4efa8d9833723f83a79967b635d8f260a.                                                                                                    | . 3/6/2016 8:42 PM File 526 KB                                                                                                    |
| ] 93d1744980265af0115afbd3e0386027c53c.                                                                                                    | 2/11/2016 5:19 PM File 488 KB                                                                                                    |
| ] 392eb2134752810a571698f1b5f68142f8ba.                                                                                                    | . 10/5/2016 12:49 AM File 302 KB                                                                                                    |
| 392edf8b98da8bb2a7b83b8721b3ac48fffc                                                                                                    | 3/6/2016 8:42 PM File 455 KB                                                                                                    |
| 589e8c5df2028bfb0f1fdf7083877922c6ba                                                                                                    | 2/11/2016 5:19 PM File 1,285 KB                                                                                                    |
| 674ece24a1a424f88435f3d721c468d2b5f1.                                                                                                    | . 3/6/2016 8:43 PM File 474 KB                                                                                                    |
| 682b3fe46344f20995beaaff6fe86d8bc7e19                                                                                                    | 11/26/2016 4:00 PM File 522 KB                                                                                                    |
| 7367e80acf148fdac5085eef5cfda75dc7236                                                                                                    | 3/6/2016 8:42 PM File 469 KB                                                                                                    |
| —                                                                                                    | 11/26/2016 4:00 PM File 521 KR 👻                                                                                                    |

On doit alors renommer les fichiers en ajoutant l'extension .jpg pour que ceux-ci soient lisibles. En faisant Shift+Clic Droit de la souris dans un espace libre de la fenêtre du répertoire (en n'ayant aucun fichier sélectionné)

-- on fait (ouvrir la fenêtre PowerShell ici)

## - taper cmd (pour revenir en MS-DOS

- taper ren \*.\* \*.jpg

tous les fichiers seront avec l'extension jpg (les fichiers images)

| Affichage ><br>Irier par >             |                    |              |            |     |
|----------------------------------------|--------------------|--------------|------------|-----|
| Regrouper par >                        |                    |              |            |     |
| Actualiser                             |                    |              |            |     |
| Per <u>s</u> onnaliser ce dossier      |                    |              |            |     |
| Coller                                 |                    |              |            |     |
| Coll <u>e</u> r le raccourci           |                    |              |            |     |
| Annuler la suppression Ctrl+Z          |                    |              |            |     |
| Ouvrir la fenêtre PowerShell Ici       |                    |              |            |     |
| Accorder l'accès à                     |                    |              |            |     |
| Nouv <u>e</u> au >                     |                    |              |            |     |
| Propriétés                             |                    |              |            |     |
|                                        |                    |              |            |     |
|                                        |                    |              |            |     |
| 📕 🛛 🛃 🖛 🛛 Lock Screen                  |                    |              | - 🗆        | X   |
| File Home Share View                   |                    |              |            | ~   |
| ← → → ↑ 🚺 → Lock Screen                | ~                  | 🖸 Search Loc | k Screen   | Q   |
| Name                                   | Data was differed  | Ture         | Class      |     |
|                                        | Date modified      | Type         | Size       |     |
| b4e168d7088bbb9c13e2t3t5159d8t81ctee   | 2/11/2016 5:19 PM  | FILE         | 961 KB     |     |
| b/1dabef83821ac1436c6e54eed36510be6    | 1/30/2016 /:25 PM  | File         | 1 KB       |     |
| CAWINDOWS puttern 20 cmd ave           | 1170670016 A.00 DM | File         |            |     |
| C. (WINDOWS)Systemsz (Chicke           | 2111/2018/5157841  | The          |            |     |
| C:\Users\vavier\Deskton\Lock So        | reentren * * *     | ing          |            | ^   |
| er toser stadter toeskeep teoek st     | incentrent         | JP8          |            |     |
| 1 :14b4cz05777b1eb8c188ab580ad43b51142 | SHEETIN SHEETIN    |              | CIELO      |     |
| ≥ Windows PowerShell                   |                    |              |            |     |
| Tinsteil                               |                    |              |            |     |
| PS D:\images\lock                      | screen> cmd        |              |            |     |
| Microsoft Windows                      | [version 10.       | 0.18362.59   | 2]         |     |
| (c) 2019 Microsoft                     | Corporation        | . Tous dro   | oits réser | vés |
|                                        | aans ran * *       | * ing        |            |     |
| D:\imagos\lock_com                     |                    | . 100        |            |     |
| D:\images\lock scr                     | cenzien .          | 51.5         |            |     |

Il ne reste plus qu'à effacer les fichiers qui ne sont pas des images et ceux que l'on ne veut pas garder.

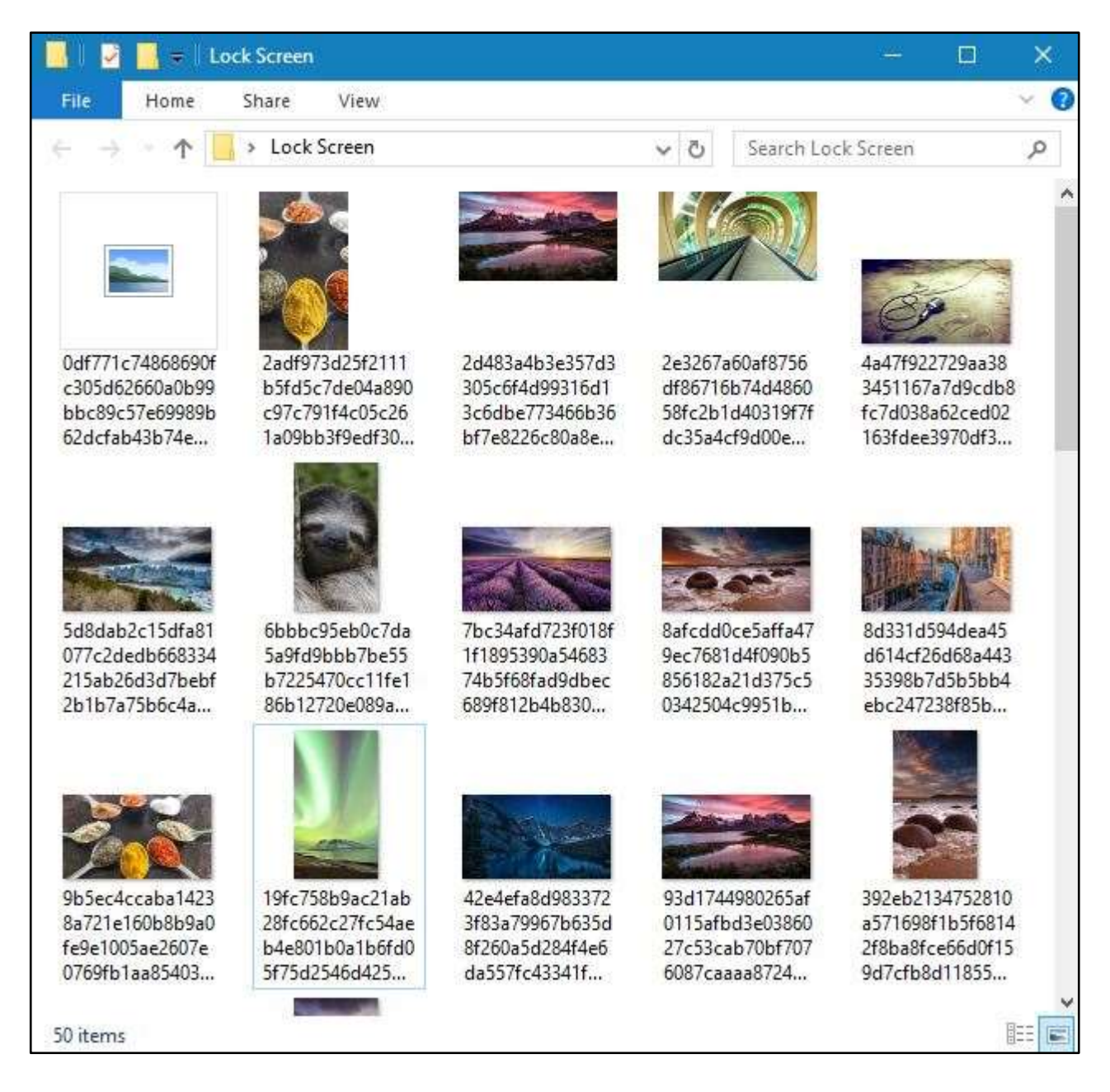

Et hop, on peut utiliser les superbes images de l'écran de verrouillage de Windows 10.

avant :

aller dans paramètres — > personnalisation — źcran de verrouillage — > arrière-plan — > diaporama — > ajouter un dossier — > bibliothèques (Images) dossier : Lock Screen et le sélectionner , ou se trouve les photos .

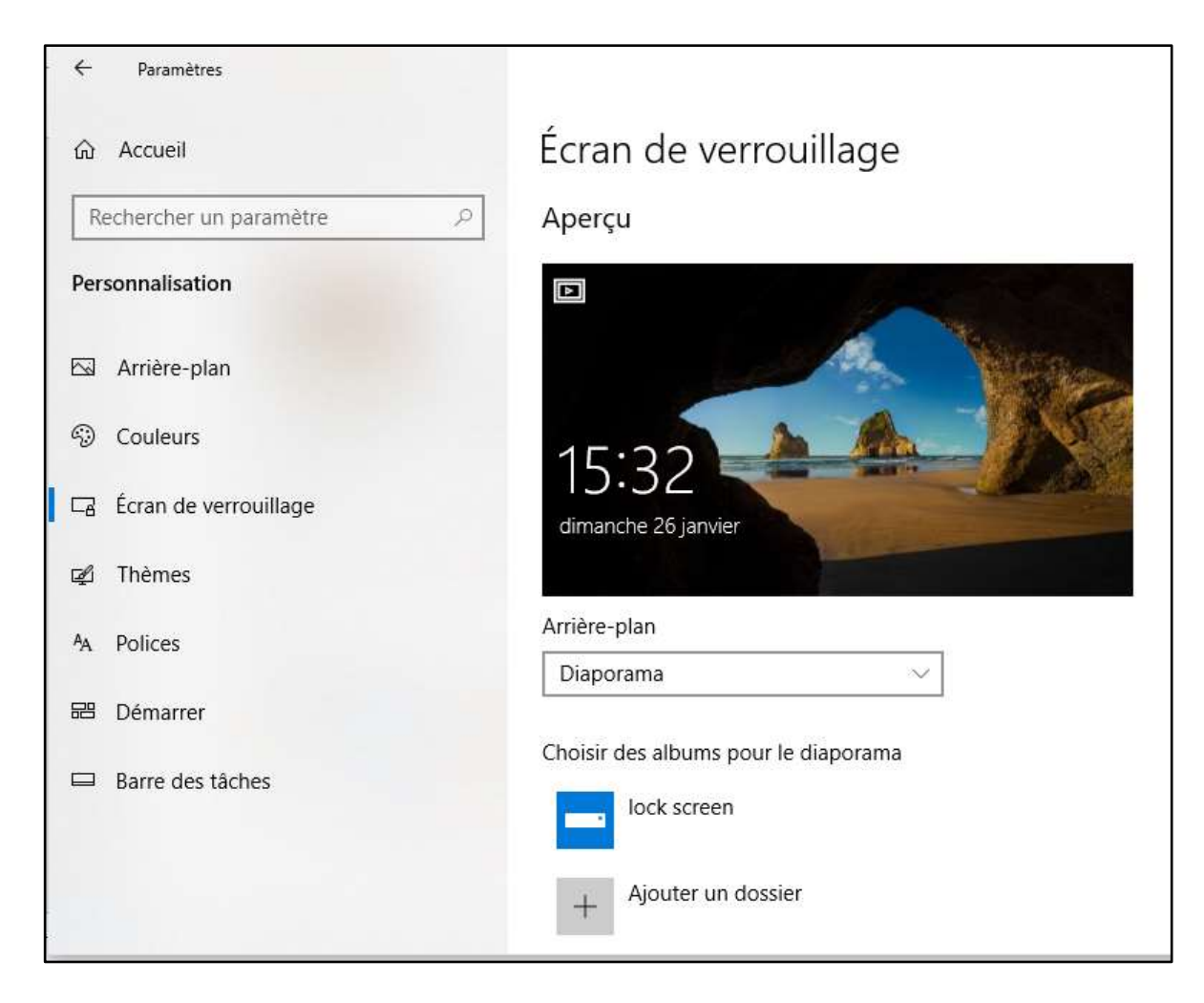

Pour visualiser faire : touche Windows + L ( qui nous remet au niveau de l'écran de verrouillage )

Nota on peut ajouter d'autres photos aussi dans le dossier

pour aller plus loin :

- aller dans paramètres avancés du diaporama
  - activer la ligne 2 et 4
  - désactiver les autres
- depuis les dernières versions de W10 la durée des diaporamas est impossible